## INDICAZIONI OPERATIVE PER ACCEDERE ALLA PIATTAFORMA DAD DAL PC O MAC

- 1. APRIRE GOOGLE CHROME
- 2. INSERIRE COME INDIRIZZO WEB: marino.accadescuola.it e premere INVIO

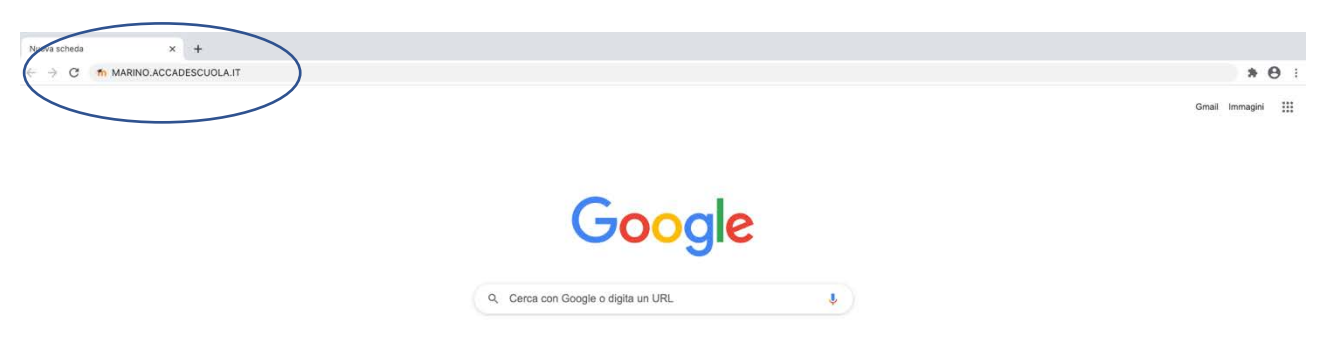

Effettuare il login con le credenziali ricevute via email cliccando in alto a destra

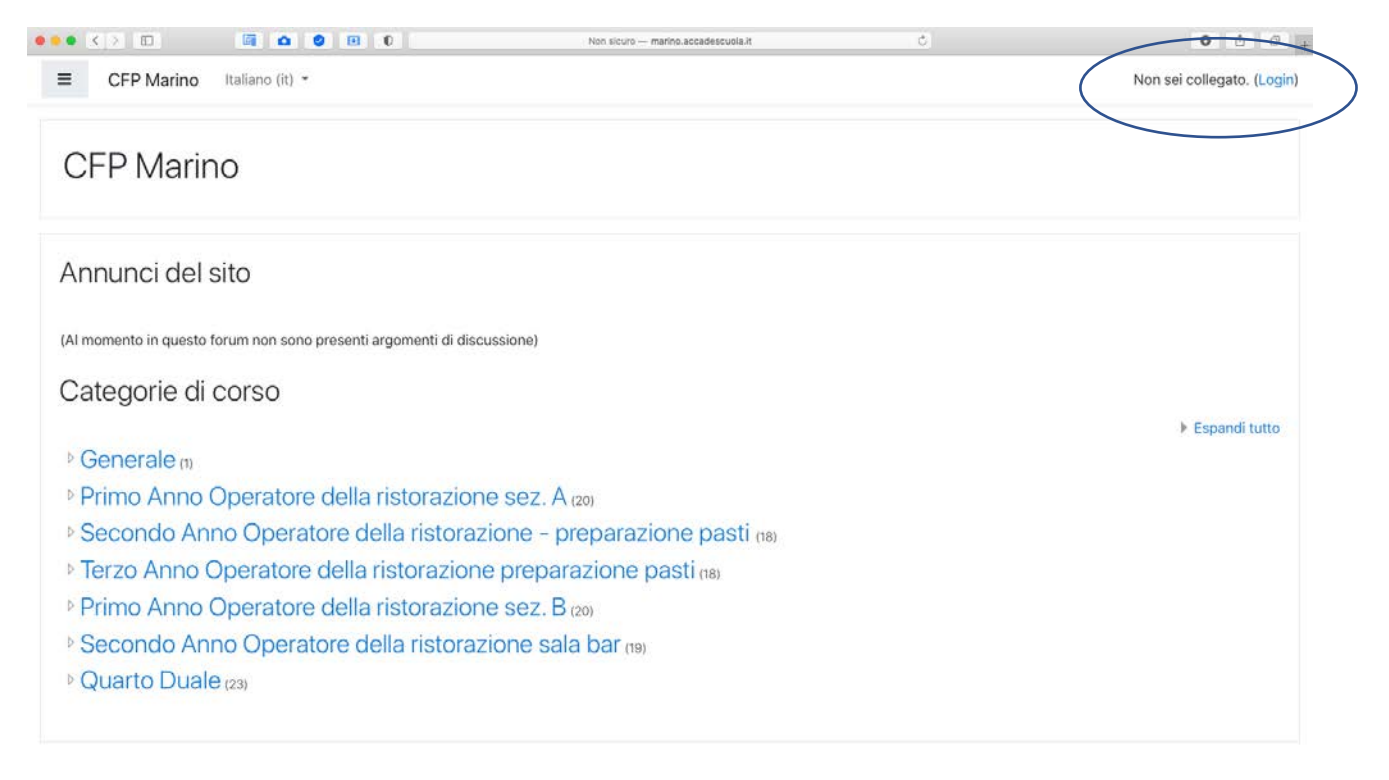

1. SCARICARE L'APPLICAZIONE MOODLE DA APP STORE O GOOGLE PLAY

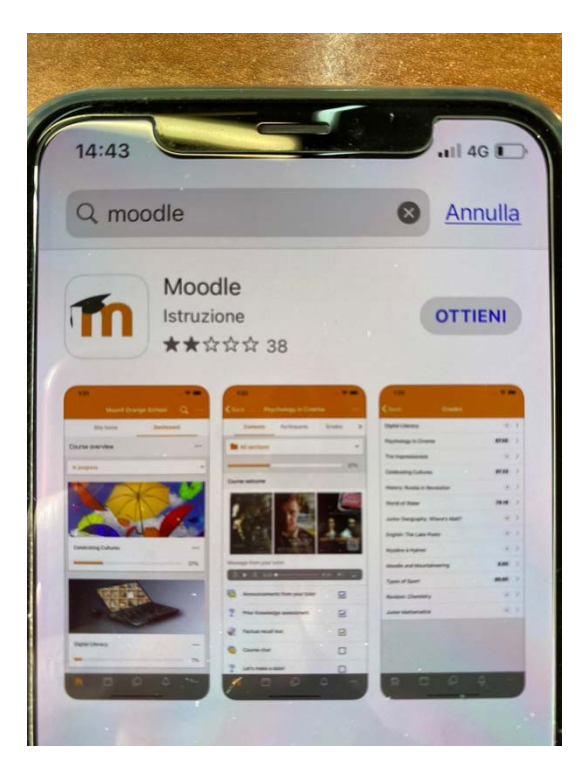

2. INSERIRE IL SEGUENTE INDIRIZZO DEL SITO: marino.accadescuola.it

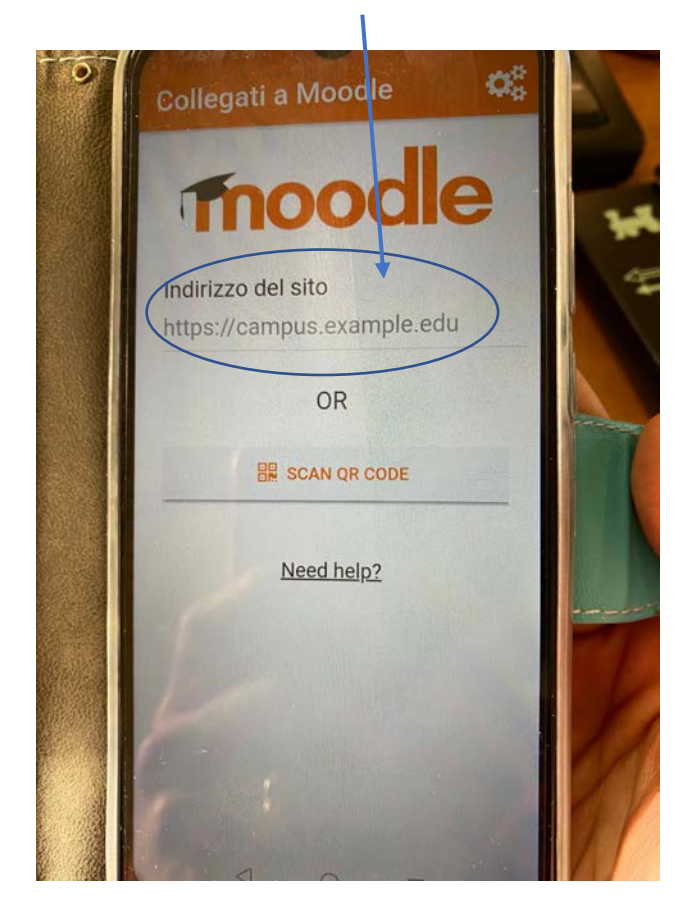

## 3. CLICCARE SU CONNECT TO YOUR SITE

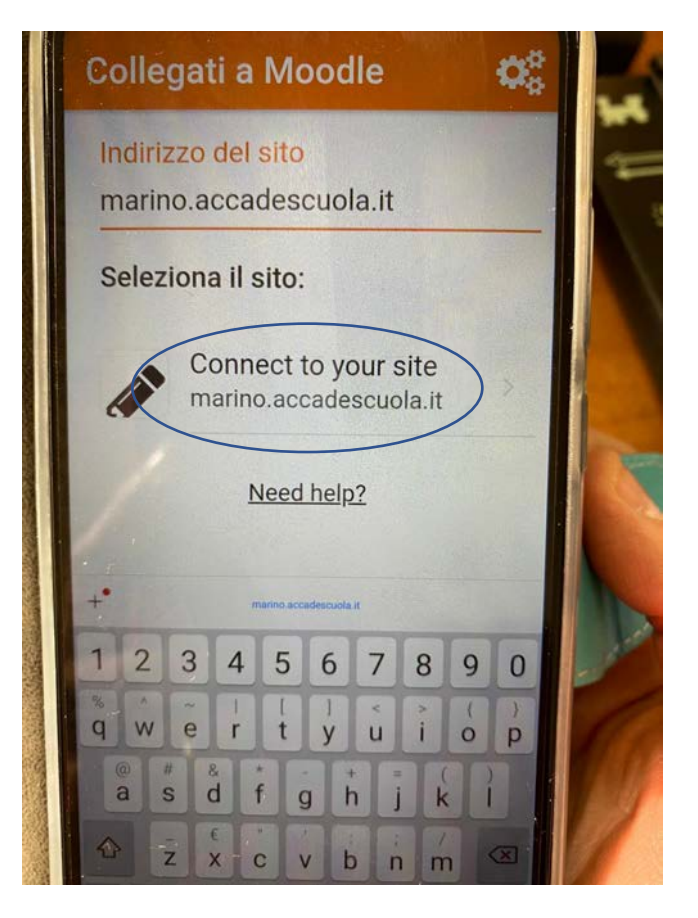

4. INSIRE USERNAME E PASSWORD RICEVUTE VIA EMAIL E CLICCARE SU LOGIN

| ← Login                                           |    |
|---------------------------------------------------|----|
| moodle                                            | V. |
| CFP Marino                                        | EA |
| http://marino.accadescuola.it                     |    |
| Username                                          | W  |
| Password 🧿                                        |    |
| LOGIN                                             |    |
| <u>Hai dimenticato lo username o la password?</u> |    |
|                                                   |    |